# HƯỚNG DẪN QUY TRÌNH NHẬP HỌC DÀNH CHO THÍ SINH

# I. HƯỚNG DẪN NHẬP HỌC TRỰC TUYẾN (ONLINE)

Thí sinh thực hiện làm thủ tục nhập học trực tuyến trên hệ thống xét tuyển của Học viện tại địa chỉ <u>https://xettuyen.hvpnvn.edu.vn;</u>

Các thao tác thực hiện làm thủ tục nhập học trực tuyến như sau:

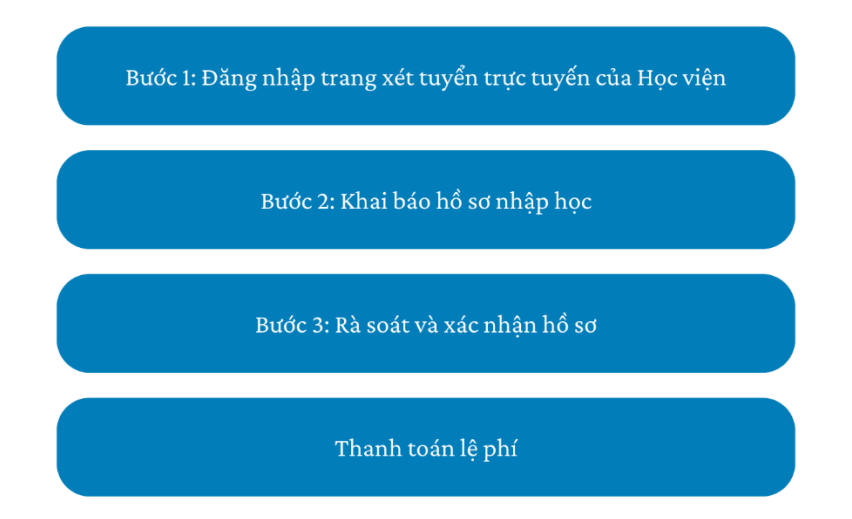

# Bước 1: Đăng nhập hệ thống tuyển sinh, nhập học trực tuyến

Thí sinh truy cập trang web tuyển sinh và nhập học trực tuyến của Học viện Phụ nữ Việt Nam tại địa chỉ <u>https://xettuyen.hvpnvn.edu.vn</u> và đăng nhập vào hệ thống.

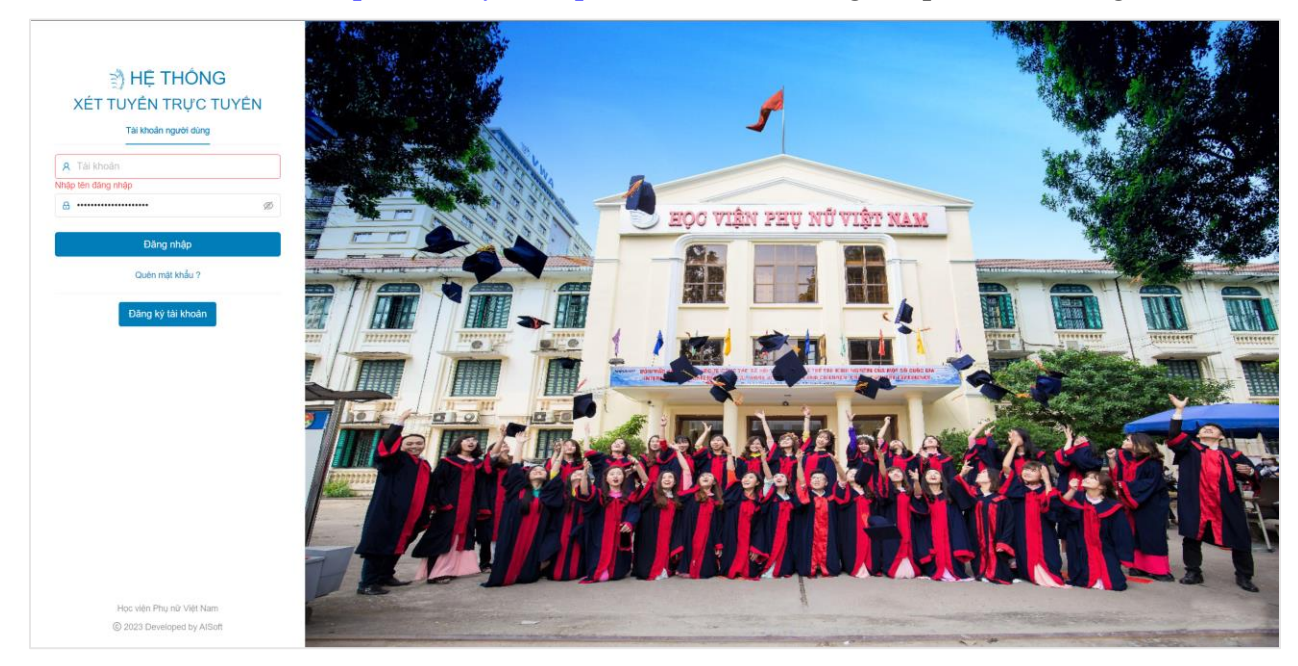

#### Lưu ý:

- Nếu thí sinh đã từng thực hiện đăng ký xét tuyển trực tuyến trên hệ thống thì sử dụng chính tài khoản đó để đăng nhập.

- Nếu thí sinh chưa thực hiện đăng ký xét tuyển thì Học viện sẽ khởi tạo cho thí sinh tài khoản có **tên đăng nhập là số CMND/CCCD** mà thí sinh đăng ký trên hệ thống của Bộ Giáo dục và Đào tạo, **mật khẩu mặc định là ngày sinh dạng DDMMYYYY** 

### Bước 2: Khai báo hồ sơ nhập học

Sau khi đăng nhập thành công, các bạn hãy chọn chức năng nhập học để xem kết quả xét tuyển và thực hiện khai báo hồ sơ nhập học.

|            |   |                     |        | / |  |  |
|------------|---|---------------------|--------|---|--|--|
| hinh quy   | ~ | Nām tuyēn sinh 2023 | $\sim$ |   |  |  |
|            |   |                     |        | / |  |  |
| Vát turiển | _ |                     |        |   |  |  |

Thí sinh lưu ý phải xác nhận nhập học trên hệ thống của Bộ Giáo dục và Đào tạo thành công thì thí sinh mới có thể tải xuống Giấy báo trúng tuyển bằng cách nhấn vào nút

In giấy báo trúng tuyển ở phía dưới thông báo Kết quả trúng tuyển trên màn hình và được phép truy cập vào chức năng Khai báo hồ sơ nhập học.

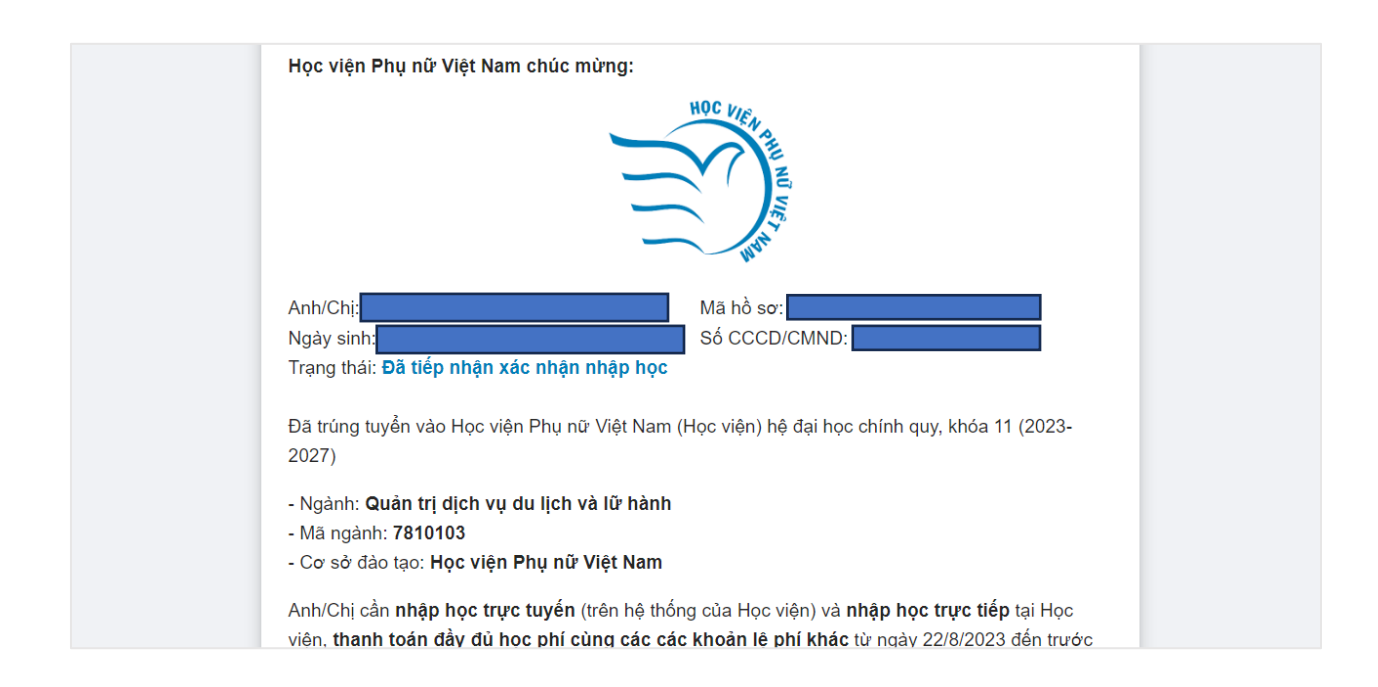

Để bắt đầu khai báo hồ sơ nhập học, thí sinh nhấn vào tab Nhập học ở thanh điều hướng phía trên.

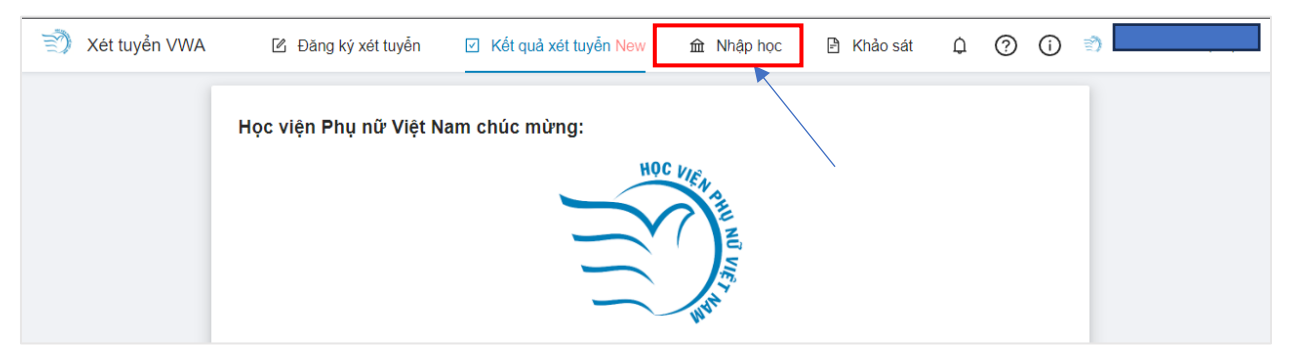

Hệ thống hiển thị giao diện khai báo hồ sơ nhập học gồm các bước sau:

- Khai báo lý lịch sinh viên.
- Hướng dẫn thủ tục nhập học.
- Rà soát, xác nhận hồ sơ và thanh toán kinh phí nhập học.

# 2.1. Khai báo lý lịch sinh viên

Đầu tiên, các bạn chọn Bước 1: Lý lịch sinh viên, sau đó thực hiện khai báo thông tin sơ yếu lý lịch

| 🍸 Xét tuyển VWA 🛛 🖄 Đăn       | g ký xét tuyễn 🛛 K                                                                                                    | ết quả xét tuyễn <mark>New</mark>                       | か Nhập học     | 🖹 Khảo sát       | ¢         | (i)                                           |
|-------------------------------|----------------------------------------------------------------------------------------------------|---------------------------------------------------------|----------------|------------------|-----------|-----------------------------------------------|
| Quy trình nhập học            | Đơt nhập học lẫn 1<br>Ngày kết thúc nhập<br>Còn 21 ngày 0 giờ<br>(20:40 10/09/2023)<br>11:39 08/08/202<br>Ngày bắt đầu nhạ<br>học | l,<br>b học:<br>í 18 phút 9 giây<br>)<br><b>3</b><br>ập |                |                  |           | 20:40 10/09/2023<br>Ngày kết thúc nhập<br>học |
| 1 Bước 1                      | Thông tin cơ bản                                                                                                    |                                                         |                |                  |           |                                               |
| Lý lịch sinh viên             | * Họ đệm                                                                                                    | * Tên                                                   | * Số CMND/CCCD |                  | * Ngày cấ | q                                             |
| 2 Bước 2                      |                                                                                                    |                                                         |                |                  |           |                                               |
| Hướng dẫn thủ tục nhập<br>học | ∗ Nơi cấp                                                                                                    |                                                         | * Email        |                  | * Số điện | thoại                                         |
| 3 Bước 3                      | Hà Nội                                                                                                    |                                                         |                |                  |           |                                               |
| Rà soát và nộp hồ sơ          |                                                                                                    |                                                         | Thông ti       | n bổ sung        |           |                                               |
|                               | * Ngày sinh                                                                                                    | * Giới tín                                              | h              | <b>∗</b> Dân tộc |           | Số thẻ BHYT                                   |
|                               |                                                                                                    | Nữ                                                      | $\sim$         | Kinh             | $\sim$    | Số thẻ BHYT                                   |
|                               | * Quốc tịch                                                                                                    | ∗ Tôn giá                                               | 0              | * Nơi sinh       |           |                                               |
|                               | Việt Nam                                                                                                    | Không                                                   | $\sim$         | Trong nước 🗸     | Thành p   | nố Hà Nội 🛛 🗸                                 |
|                               | * Hộ khẩu thường                                                                                                    | trú                                                     |                |                  |           |                                               |
|                               |                                                                                                    |                                                         |                |                  |           |                                               |

Thí sinh cần khai đầy đủ các trường thông tin (\*) bắt buộc, sau đó ấn nút Bước 2/3 để lưu thông tin khai báo ở Bước 1 và chuyển sang bước khai báo tiếp theo.

#### 2.2. Xem thông tin thủ tục nhập học

Sau khi khai báo thông tin lý lịch, các bạn chuyển sang Bước 2: Hướng dẫn thủ tục nhập học. Các bạn sẽ được hướng dẫn chuẩn bị các thủ tục nhập học cần thiết, bao gồm:

- Thông tin chung về đợt nhập học. Có thời gian và địa điểm các bạn nhập học tại Học viện.

Thông tin chung

```
1. Thời gian nhập học: 08:00 T5 --/--/2023 - 17:00 T6 --/--/2023
```

```
2. Địa điểm: Học viện Phụ nữ Việt Nam
```

- Danh sách giấy tờ cần nộp. Thí sinh lưu ý chuẩn bị đầy đủ tất cả hồ sơ bản cứng theo danh sách giấy tờ để nộp trực tiếp cho nhà trường tại ngày nhập học.

Đối với một số giấy tờ cần tải bản mềm, thí sinh thực hiện chụp/scan giấy tờ tương ứng để upload lên hệ thống (Có nút Chọn tệp ở cuối mỗi hàng)

Để thực hiện upload lên hệ thống, thí sinh ấn vào nút Chọn tệp và lựa chọn tệp đính kèm tương ứng để tải lên hệ thống.

| Danh sách giấy tờ cần nộp |                                                                                                    |          |          |                                                              |               |  |
|---------------------------|----------------------------------------------------------------------------------------------------|----------|----------|--------------------------------------------------------------|---------------|--|
| STT                       | Tên giấy tờ                                                                                                    | Số lượng | Bắt buộc | Ghi chú                                                      | File đính kèm |  |
| 1                         | Giấy chứng nhận kết quả thi tốt nghiệp THPT năm 2023 (01 bản chính)                                                                                                    | 1        | Có       |                                                              | ⊥ Chọn tệp    |  |
| 2                         | Giấy chứng nhận tốt nghiệp THPT tạm thời năm 2023 (01 bản chính) hoặc Bằng tốt nghiệp<br>THPT (01 bản chính và 01 bản sao)                                                                                                    | 1        | Có       |                                                              | ⊥ Chọn tệp    |  |
| 3                         | Học bạ THPT (01 bản chính và 01 bản sao công chứng)                                                                                                    | 1        | Có       |                                                              | ⊥ Chọn tệp    |  |
| 4                         | Giấy chứng nhận đối tượng ưu tiên tuyến sinh theo quy định                                                                                                    | 1        | Không    | (Nếu có)                                                     | Nộp bản cứng  |  |
| 5                         | Chứng minh nhân dân (CMND) hoặc căn cước công dân (CCCD) (03 bản sao công chứng)                                                                                                    | 3        | Có       | 01 bản nộp tài phò<br>tạo, 02 bản nộp tài<br>Công tác sinh v | Nộp bản cứng  |  |
| 6                         | Ảnh chụp chân dung cỡ 4x6 cm kiểu CMND (không quá 6 tháng)                                                                                                    | 2        | Có       |                                                              | 上 Chọn tệp    |  |
| 7                         | Lý lịch Học sinh - Sinh viên ⊘                                                                                                    | 1        | Có       |                                                              | Nộp bản cứng  |  |
| 8                         | Giấy khai sinh ⊘                                                                                                    | 2        | Có       | 01 bản nộp tại phò<br>tạo, 01 bản nộp tại<br>Công tác sinh v | 土 Chọn tệp    |  |
| 9                         | Thẻ bảo hiểm y tế đang sử dụng 🕥                                                                                                    | 1        | Có       |                                                              | Nộp bản cứng  |  |
| 10                        | Giấy chuyển sinh hoạt Đảng                                                                                                    | 1        | Không    | (Nếu có)                                                     | Nộp bản cứng  |  |
| 11                        | Số Đoàn viên                                                                                                    | 1        | Không    |                                                              | Nộp bản cứng  |  |
| 12                        | Giấy chứng nhận đăng ký nghĩa vụ quân sự do Ban Chỉ huy quân sự cấp huyện (huyện,<br>quân, thị xã, thành phố thuộc tỉnh) cấp, giấy xác nhân đăng ký vắng mặt do Ban Chỉ quy<br>quân sự xã (phường, thị trấn) nơi đăng kí hộ khẩu thường trú cấp (áp dụng đối với sinh viên<br>nam) | 1        | Không    |                                                              | Nộp bản cứng  |  |

- Danh sách kinh phí cần nộp. Danh sách kinh phí cần nộp có 2 loại: bắt buộc và không bắt buộc. Đối với các loại kinh phí bắt buộc cần nộp để nhập học thì hệ thống đã tích sẵn cho thí sinh. Đối với các loại kinh phí không bắt buộc, thí sinh lựa chọn và đăng ký tương ứng.

| Danh sách kinh phí cẩn nộp                                                                                                    |               |          |         |              |  |  |
|----------------------------------------------------------------------------------------------------|---------------|----------|---------|--------------|--|--|
| Tên kinh phí                                                                                                    | Mức giá       | Bắt buộc | Ghi chú | Đồng ý       |  |  |
| <ul> <li>Học phí ĐHCQ ngành Công nghệ thông tin, Truyền thông đã phương tiện, Quản trị Du lịch lữ hành (310.000VNĐ/TC x 27TC)</li> <li>Học phí ĐHCQ ngành Công nghệ thông tin, Truyền thông đã phương tiện, Quản trị Du lịch lữ hành (310.000VNĐ/TC x 40TC) - Được giảm 5%</li> </ul> | 8,370,000 VNĐ | Có       |         | V            |  |  |
| Khám sức khỏe đầu vào                                                                                                    | 200,000 VNĐ   | Có       |         | ~            |  |  |
| Thẻ đa năng (tích hợp thẻ sinh viên, thư viện, ngân hàng) và bộ<br>dây đeo thẻ                                                                                                    | 110,000 VNĐ   | Có       |         | $\checkmark$ |  |  |
| Sổ tay sinh viên                                                                                                    | 75,000 VNĐ    | Có       |         | $\checkmark$ |  |  |
| Bảo hiểm y tế (Bắt buộc)                                                                                                    | 850,500 VNĐ   | Có       |         | ~            |  |  |
| Lệ phí nhập học                                                                                                    | 100,000 VNĐ   | Có       |         | ~            |  |  |

#### Bước 3: Rà soát và xác nhận hồ sơ

Sau khi khai báo đầy đủ các thông tin nhập học, các bạn chọn Bước 3: Rà soát và xác nhận hồ sơ. Thông tin hồ sơ nhập học hiển thị, các bạn thực hiện rà soát thông tin đã khai báo

| HỒ SƠ NHẬP HỌC ĐẠI HỌC HỆ CHÍNH QUY NĂM 2023<br>Trạng thái thanh toán: — |                            |                                        |  |  |  |
|--------------------------------------------------------------------------|----------------------------|----------------------------------------|--|--|--|
| (i) Đào tạo                                                              | ① Công tác sinh viên       | ⑦ Đoàn thanh niên                      |  |  |  |
| A. THÔNG TIN THÍ SINH:                                                   |                            | ◎ Xem hồ sơ gốc                        |  |  |  |
| . Họ và tên :                                                            | 2. Giới tính : Nữ          | 3. Ngày sinh                           |  |  |  |
| . Nơi sinh: Thành phố Hà Nội                                             |                            | 5. CMND/CCCD                           |  |  |  |
| . Hộ khẩu thường trú                                                     |                            |                                        |  |  |  |
| . Địa chỉ liên hệ:                                                       |                            |                                        |  |  |  |
| . Số điện thoại                                                          | 9. Email:                  | 10. Dân tộc : Kinh                     |  |  |  |
| 1. Số thẻ BHYT:                                                          | 12. Thành phần xuất thân : | 13. Ngày vào Đoàn :                    |  |  |  |
| 4. Ngày vào Đảng∶                                                        | 15. SBD thi THPT:          | 16. Xếp loại về học tập∶               |  |  |  |
| 7. Xếp loại về hạnh kiểm:                                                |                            |                                        |  |  |  |
| 8. Gia đình∶                                                             |                            |                                        |  |  |  |
| Quan hê Ho đêm                                                           | Tên Năm sinh Nghề nghiệp   | Số điện thoại Email Hồ khẩu thường trú |  |  |  |

Nếu muốn chỉnh sửa hồ sơ. Các bạn chọn "**Chỉnh sửa hồ sơ**" thì sẽ hệ thống sẽ chuyển về giao diện Bước 1 để các bạn có thể thực hiện chỉnh sửa hồ sơ. Các bạn thực hiện chỉnh sửa nội dung, sau đó ấn "**Lưu**"

Lưu ý: Thí sinh chưa bắt buộc Xác nhận hồ sơ ngay lập tức mà có thể thực hiện cập nhật thông tin hồ sơ và Xác nhận hồ sơ

Sau khi thực hiện xác nhận hồ sơ thành công, thí sinh có thể:

- Xem lại hồ sơ đã xác nhận kèm theo Hướng dẫn nhập học bằng cách nhấn vào nút

Xem hồ sơ đã nộp

trên màn hình.

- In Sơ yếu lý lịch bằng cách nhấn vào nút <sup>ln lý lịch</sup> trên màn hình.

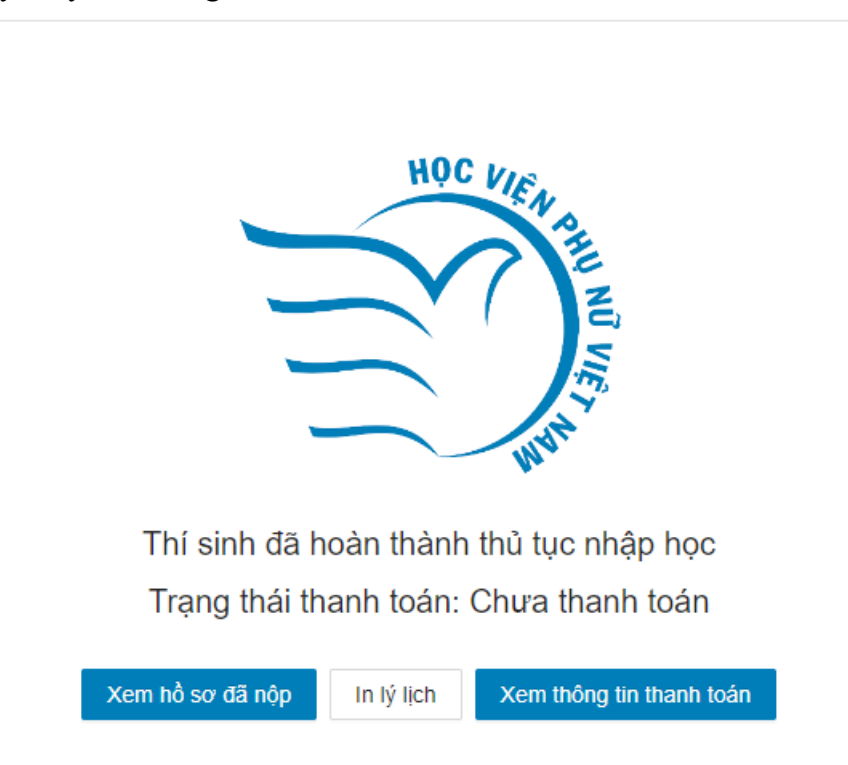

Thí sinh cần thực hiện thanh toán kinh phí nhập học đã đăng ký. Để thanh toán trực tuyến, thí sinh nhấn vào "**Xem thông tin thanh toán**" để mã QR thanh toán hoặc xem hướng dẫn thanh toán bên cạnh mã QR để thực hiện thanh toán kinh phí nhập học.

| Thông tin thanh toán                                | ×                  |  |  |  |  |
|-----------------------------------------------------|--------------------|--|--|--|--|
| Trạng thái : Chưa thanh toán đủ                     |                    |  |  |  |  |
| Số tiền phải nộp                                    | 9,635,500 đ        |  |  |  |  |
| Số tiền đã nộp                                      | 0 đ                |  |  |  |  |
| Số tiền còn lại phải nộp                            | 9,635,500 đ        |  |  |  |  |
| Số tiền thanh toán thừa                             | 0 đ                |  |  |  |  |
| Số tiền còn lại phải nộp<br>Số tiền thanh toán thừa | 9,635,500 đ<br>0 đ |  |  |  |  |

THÍ SINH CÓ THỂ SỬ DỤNG PHƯƠNG THỨC THANH TOÁN QUA MÃ ĐỊNH DANH HOẶC MÃ QR

#### Hướng dẫn thanh toán: Mã thanh toán QR liên ngân hàng: 1. QUÉT MÃ QR: **O**D Thí sinh sử dụng ứng dụng smartbanking của các ngân hàng hoặc ví điện tử và quét mã QR bên phải 2. SỬ DUNG ỨNG DUNG SMARTBANKING CỦA NGÂN HÀNG HOẶC QUÂY GIAO DICH: Thí sinh thực hiện thanh toán theo hướng dẫn chi tiết tại đây Mã thanh toán của thí sinh là: Số tài khoản với thí sinh chuyển khoản 24/7 Lưu ý: 1. Thí sinh nên sử dụng thanh toán theo mã QR để thực hiện thanh toán được chính xác. Trong trường hợp sử dụng hình thức còn lại, thí sinh lưu ý nhập chính xác số tiền yêu cầu (không làm tròn) để hệ thống ghi nhận giao dịch là hợp lệ 2. Mã QR được khởi tao dành riêng cho cá nhân thí sinh và chỉ sử dung để thanh Thí sinh quét mã QR bằng Ứng toán một lần. Vui lòng không sử dụng để thanh toán hộ người khác dụng ngân hàng để thanh toán

#### Lưu ý:

- Thí sinh nên sử dụng thanh toán theo mã QR để thực hiện thanh toán được chính xác. Trong trường hợp sử dụng hình thức còn lại, thí sinh lưu ý nhập chính xác số tiền yêu cầu (không làm tròn) để hệ thống ghi nhận giao dịch là hợp lệ

- Mã QR được khởi tạo dành riêng cho cá nhân thí sinh và chỉ sử dụng để thanh toán một lần. Vui lòng không sử dụng để thanh toán hộ người khác

Sau khi thí sinh thực hiện thanh toán thành công, hệ thống hiển thị trạng thái thanh toán của thí sinh là Đã thanh toán đủ. Thí sinh có thể tải lại trang để cập nhật trạng thái

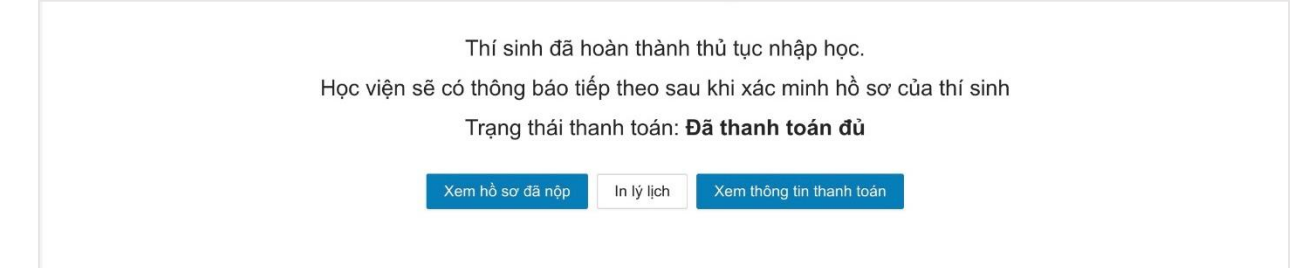

# II. HƯỚNG DẪN THỰC HIỆN NHẬP HỌC TRỰC TIẾP

Thí sinh chuẩn bị hồ sơ nhập học bản cứng và kinh phí nhập học (trong trường hợp chưa thanh toán) theo thông tin hướng dẫn tại bước 2 khi nhập học trực tuyến để nộp tại Học viện trong thời gian nhập học trực tiếp cụ thể như sau:

- Thời gian:

- Địa điểm: